## マチコミ登録方法 Machikomi-mail Registration method

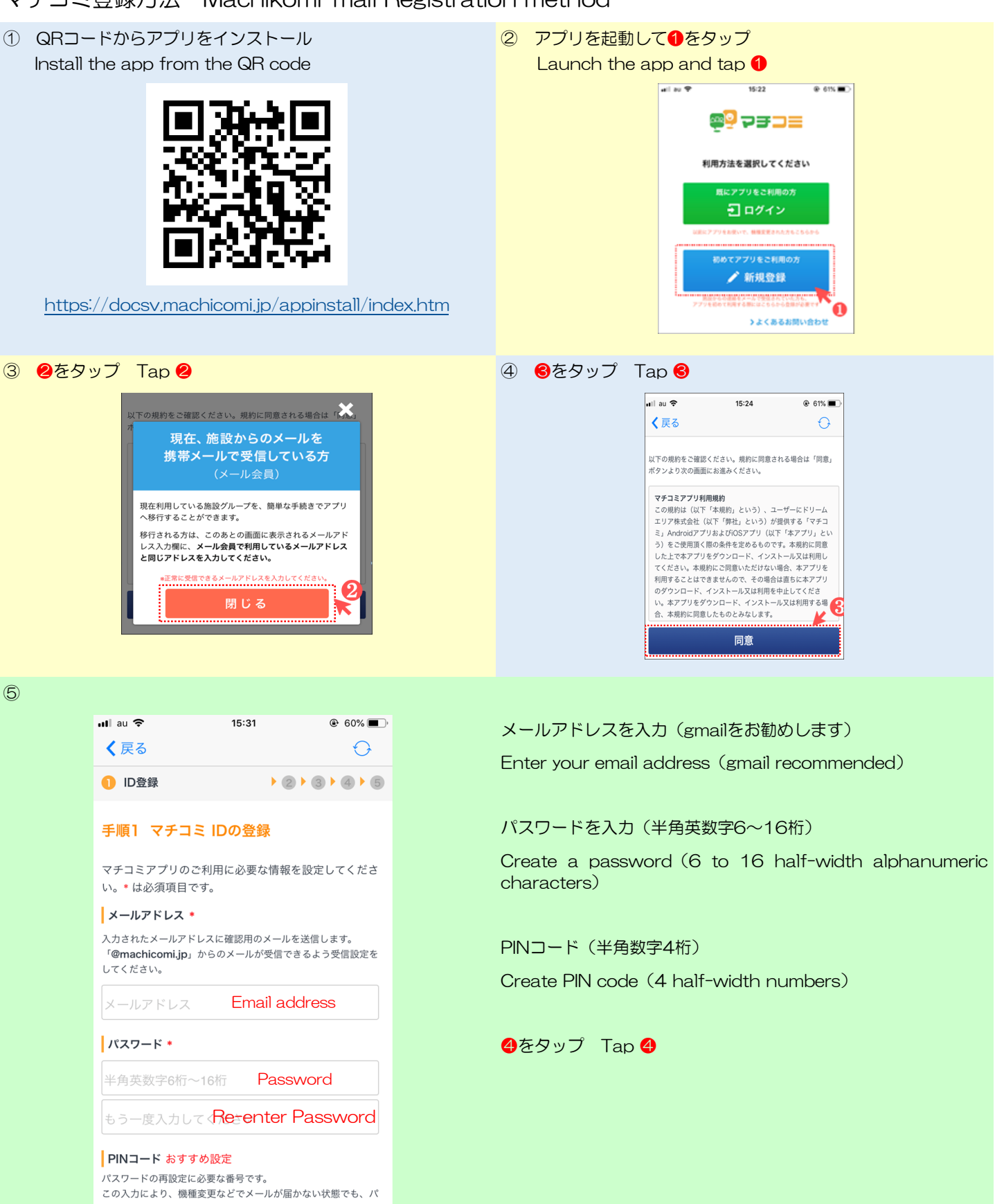

| スワードを再発行出来る | ようになります。                                              |   |
|-------------|-------------------------------------------------------|---|
| 半角数字4桁      | PIN code                                              |   |
| もう一度入力して    | <re-enter code<="" pin="" th=""><th>)</th></re-enter> | ) |
|             | 登録                                                    |   |
| 5           |                                                       | 4 |

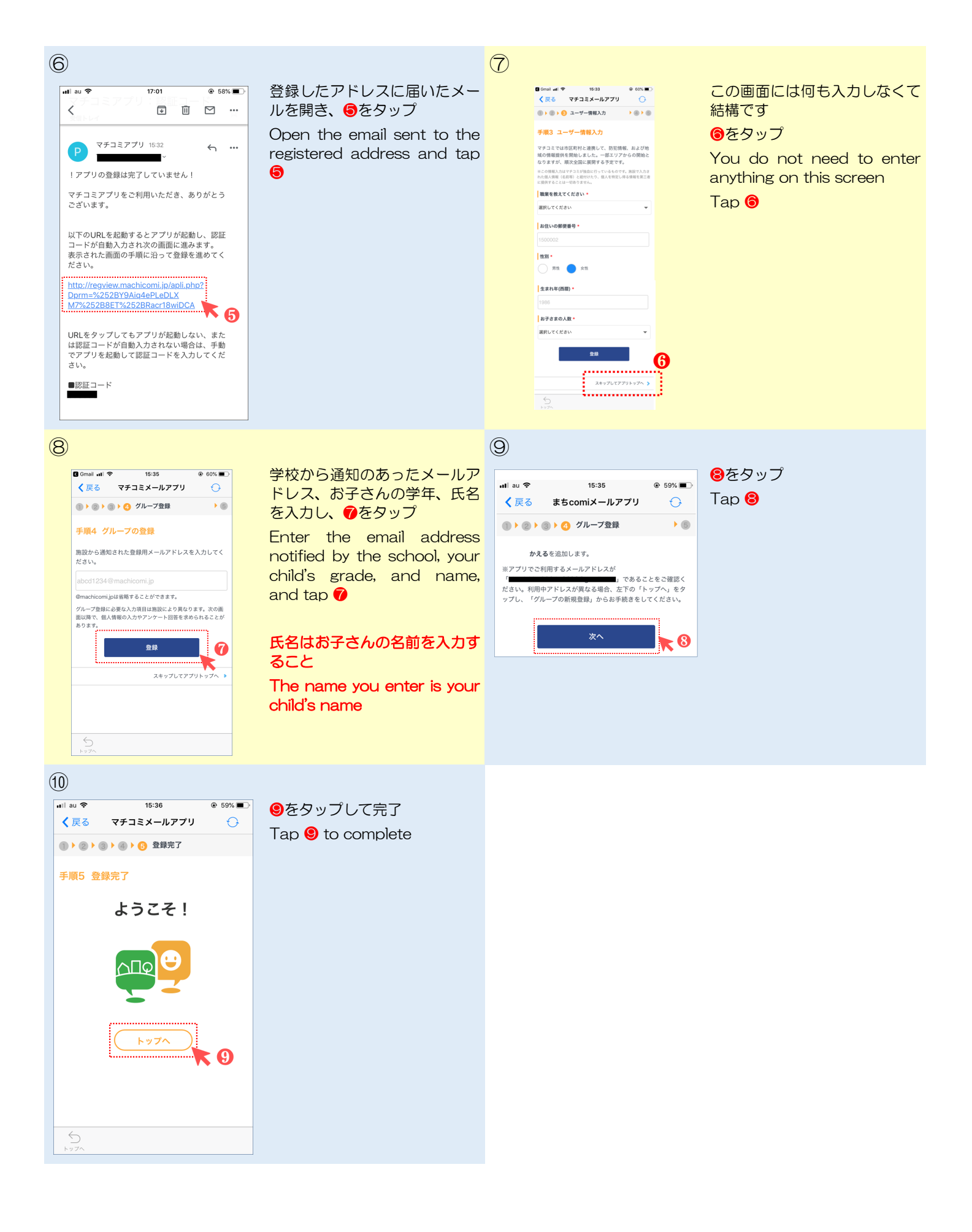